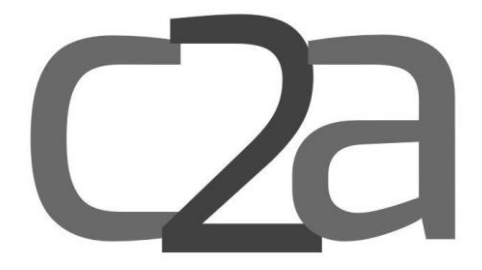

# Manuel de référence FiNIOde

Version 1

Copyright © CONNECTOR - C2A - v.08/02/2019. Tous droits réservés.

## Table de matières

| 1.   | Inti | roduction                               | . 3 |
|------|------|-----------------------------------------|-----|
| 2.   | Pré  | sentation générale                      | . 4 |
| 3.   | Prir | ncipe de fonctionnement                 | . 5 |
| 4.   | Acc  | essibilité et Connexion                 | . 6 |
| 4.   | 1.   | Création d'un compte                    | . 6 |
| 4.   | 2.   | Se connecter                            | . 8 |
| 5.   | Par  | amètres Utilisateur                     | 11  |
| 5.   | 1.   | Rubrique Société                        | 11  |
| 5.   | 2.   | Rubrique Responsable                    | 12  |
| 5.   | 3.   | Rubrique Avocat                         | 12  |
| 5.   | 4.   | Rubrique des adresses                   | 12  |
| 5.   | 5.   | Rubrique de Paramétrage                 | 12  |
| 5.   | 6.   | Les Conditions Générales de Vente (CGV) | 13  |
| 5.   | 7.   | Rubrique Devises                        | 13  |
| 5.   | 8.   | Rubrique Table TVA                      | 14  |
| 5.   | 9.   | Rubrique Banques                        | 14  |
| 5.   | 10.  | Rubrique Export vers la comptabilité    | 14  |
| 6.   | Clie | nts                                     | 16  |
| 6.   | 1.   | Ajouter un nouveau client               | 16  |
| 7.   | Fou  | rnisseurs                               | 18  |
| 7.   | 1.   | Ajouter un nouveau fournisseur          | 18  |
| 8.   | Dev  | ris                                     | 20  |
| 8.   | 1.   | Créer un nouveau devis                  | 20  |
| 8.   | 2.   | Récupérer un devis                      | 21  |
| 9.   | Arti | cles                                    | 22  |
| 9.   | 1.   | Ajouter un nouvel article               | 23  |
| 10.  | Fac  | ture OUT                                | 24  |
| 10   | ).1. | Créer une nouvelle facture              | 25  |
| 11.  | Not  | e de Crédit (NC_Avoir)                  | 27  |
| 11   | l.1. | Créer une nouvelle NC (Avoir)           | 28  |
| 12.  | Bon  | ı de livraison                          | 29  |
| 12   | 2.1. | Créer un nouveau Bon de livraison       | 29  |
| 13.  | Fac  | ture IN                                 | 31  |
| 13   | 3.1. | Ajouter une Facture IN                  | 31  |
| 14.  | Con  | itrats                                  | 34  |
| 14   | ł.1. | Créer un nouveau contrat                | 34  |
| 15.  | Imp  | porter                                  | 36  |
| 16.  | COL  | DA                                      | 37  |
| Inde | x    |                                         | 38  |

## **1. Introduction**

FinNode (pour Financial Node) est une application destinée aux professionnels du chiffre, des PME/TPE en général et aux bureaux comptables en particulier.

Elle permet de simplifier la création et la gestion des factures, des devis, des bons de livraison, des contrats et de les connecter à un environnement comptable.

Le présent manuel a été rédigé afin de permettre une prise en main facile de cette application. Chaque partie peut être abordée indépendamment des autres.

## 2. Présentation générale

*FinNode* est une application Web qui peut être accessible à partir de n'importe quel navigateur, peu importe le système d'exploitation utilisé.

Elle se présente sous forme d'une interface simple et intuitive, constituée :

- D'un en-tête pour les logos et le nom d'utilisateur.
- D'une barre de menus, dans laquelle on retrouve les différentes fonctionnalités.
- D'une barre de sous-menus.
- D'une zone de contenu pour éditer et effectuer des actions.

| 1941                                                                                                    | ode                                                                                                    |                                     |                                           |                                                                                |                                                                        |                                                      |                                                 |                                                                 |                                                               |                 | CONNECT TO A           |
|----------------------------------------------------------------------------------------------------|----------------------------------------------------------------------------------------------------|-------------------------------------|-------------------------------------------|--------------------------------------------------------------------------------|------------------------------------------------------------------------|------------------------------------------------------|-------------------------------------------------|-----------------------------------------------------------------|---------------------------------------------------------------|-----------------|------------------------|
| Clients                                                                                                    | Fournisseurs                                                                                                    | Devis Ar                            | ticles Fa                                 | ctures OUT                                                                     | Note de crédit                                                         | Bons de livraison                                    | Factures IN                                     | Contrats In                                                     | nporter COD/                                                  | A I             | Paramètres utilisateur |
| Factures OUT + Nouvelle + Récupérer un Devis + Récupérer un Contrat + Impayées + Relances + Archive + Batch |                                                                                                    |                                     |                                           |                                                                                |                                                                        |                                                      |                                                 |                                                                 |                                                               |                 |                        |
| Vous avez                                                                                                   | 1 facture(s) à env                                                                                                    | oyer suite à de                     | s contrats O                              | UT                                                                             |                                                                        |                                                      |                                                 |                                                                 |                                                               | _               |                        |
| La ges                                                                                                    | tion professi                                                                                                    | onnelle de                          | vos FACTI                                 | URES                                                                           |                                                                        |                                                      |                                                 |                                                                 |                                                               |                 |                        |
|                                                                                                    |                                                                                                    |                                     |                                           |                                                                                |                                                                        |                                                      |                                                 |                                                                 |                                                               |                 |                        |
|                                                                                                    |                                                                                                    |                                     |                                           |                                                                                |                                                                        |                                                      |                                                 |                                                                 |                                                               |                 |                        |
| @ LIST                                                                                                    | TE DES FACTURI                                                                                                    | 5                                   |                                           |                                                                                |                                                                        |                                                      |                                                 |                                                                 |                                                               |                 | Facture +              |
| ⊜ us                                                                                                    | TE DES FACTUR                                                                                                    | 55                                  |                                           |                                                                                |                                                                        |                                                      |                                                 |                                                                 |                                                               |                 | Facture 🕈              |
| ⊜ LIST                                                                                                    | te Des FACTURI                                                                                                    | ts<br>(nes                          |                                           |                                                                                |                                                                        |                                                      |                                                 |                                                                 | ch                                                            | ercher          | Facture +              |
| @ LIST<br>Affici<br>Actio                                                                                   | te DES FACTURI                                                                                                    | thes<br>N° de la Facto              | ure                                       | ¥ Date                                                                         | 0 Total HT                                                             | Total TVA                                            | Total TTC                                       | Client                                                          | Ch<br>Date Echéance                                           | ercher<br>e (   | Facture +              |
| @ LIST<br>Affici                                                                                            | te DES FACTURI                                                                                                    | nes<br>N° de la Facto<br>201900007  | ure<br>Brouilon ©                         | • Date 21-01-20                                                                |                                                                        | 0 Total TVA 0<br>0 € 0.00                            | Total TTC 0<br>€ 0.00                           | Client<br>El Morocco Club                                       | Ch<br>Date Echéance<br>21/01/2019                             | ercher<br>e (   | Facture +              |
| lust<br>Affici                                                                                              | te DES FACTURI<br>her 10 • lig<br>ns 0                                                                                           | ES<br>mes<br>201900007<br>201900005 | ure<br>Brouillon ©<br>Rayée ©             | <ul> <li>Date</li> <li>21-01-20</li> <li>21-01-20</li> </ul>                   | <ul> <li>♦ Total HT (<br/>119) € 0.00</li> <li>119 € 500.00</li> </ul> | 0 Total TVA 0<br>0 € 0.00<br>0 € 30.00               | Total TTC 0<br>€ 0.00<br>€ 530.00               | Client<br>El Morocco Club<br>El Morocco Club                    | Ch<br>Date Echéance<br>21/01/2019<br>21/01/2019               | ercher<br>e (   | Facture +              |
| lust                                                                                                    | te DES FACTURI<br>her 10 • lig<br>ns 0<br>0<br>0<br>0<br>0<br>0<br>0<br>0<br>0<br>0<br>0<br>0<br>0<br>0<br>0<br>0<br>0<br>0<br>0 | ES<br>mes<br>201900007<br>201900005 | ure<br>Brouiton ©<br>Payée ©<br>Impayée © | <ul> <li>Date</li> <li>21-01-20</li> <li>21-01-20</li> <li>21-01-20</li> </ul> |                                                                        | 0 Total TVA 0<br>0 € 0.00<br>0 € 30.00<br>0 € 210.00 | Total TTC 0<br>€ 0.00<br>€ 530.00<br>€ 1.210.00 | Client<br>El Morocco Club<br>El Morocco Club<br>El Morocco Club | Ch<br>Date Echéance<br>21/01/2019<br>21/01/2019<br>21/01/2019 | ercher.<br>e () | Facture +              |

Il faut noter que de légères différences peuvent être observées selon que l'utilisateur se trouve en Europe ou au Maroc. Ainsi :

- Un marocain introduira son ICE lors de son enregistrement et/ou celui de ses clients.
- Un européen mettra son **n° de TVA** et/ou celui de ses clients, contrôlable sur la plateforme européenne VIES.

Aussi, le menu CODA n'est utilisé que par les utilisateurs européens pour le moment.

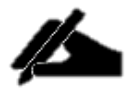

VIES un système électronique permettant de valider les numéros d'identification TVA des opérateurs économiques enregistrés dans l'Union européenne en ce qui concerne les opérations transfrontières de biens ou de services.

## **3. Principe de fonctionnement**

Au départ, il s'agit simplement d'un outil de facturation pour les professions libérales et petites entreprises.

La plupart de ces entreprises utilisent MS®Word ou MS®Excel pour produire leurs factures. Ce qui entraîne :

- Des problématiques de copier / coller d'une facture à l'autre ;
- D'un problème sur la numérotation des factures qui se doivent être chronologiques et qui pourraient par oubli ne pas l'être ;
- D'une facture attribuée à un client plutôt qu'à un autre ;
- D'une mauvaise application de la TVA ;
- D'informations erronées ;
- Etc.

L'utilisateur encode à l'écran, en visuel, sa facture de sortie dans des cases correctement libellées, dont certaines obligatoires.

Vous encodez le client. S'il est assujetti, son n° de TVA suffit à l'encoder. Vous encodez ensuite les articles et/ou les services.

Tout ce que vous avez encodé est retenu, pour une utilisation prochaine dans les bases clients et articles.

Plus moyen de se tromper, et c'est efficace car vous n'avez modifié aucune habitude passée.

Le logiciel a été tout de suite utilisé par des bureaux comptables pour leurs clients.

En effet, l'intérêt du bureau comptable est de recevoir directement les documents de ces clients, en temps réel (au moment où la facture de sortie a été produite), dans son logiciel comptable.

Le « petit » logiciel de facturation est donc devenu – pour les besoins des comptables – un outil plus complet englobant les fonctionnalités :

- D'encodage des factures d'entrée (fournisseurs) ;
- De gestionnaire de contrat (ou abonnement) ;
- De générateur des bons de livraison ;
- De gestionnaire de rappel de paiement sur base des paiements encodés manuellement ou automatiquement (UBL) ;
- Etc.

Comme il s'agit d'un outil Web packagé, vous profitez à tout moment des améliorations demandées par nos clients.

## 4. Accessibilité et Connexion

L'application FinNode est accessible en saisissant le lien suivant dans la barre de recherche d'un navigateur Web (nous avons testé Chrome®, Microsoft®Edge, Opéra® et Safari®) :

#### https://keepiot1.net/finnode/

Après chargement, l'utilisateur est dirigé directement sur la page de connexion suivante :

| FiNode                                                                |  |
|-----------------------------------------------------------------------|--|
| Connexion                                                             |  |
| 💄 Email                                                               |  |
| A Mot de passe                                                        |  |
| Mot de passe est obligatoire           Mémoriser         Se connecter |  |
| Mot de passe oublié ?                                                 |  |
| Cliquez ici pour réinitialiser votre mot de<br>passe.                 |  |
| Vous n'avez pas un compte ?<br>Créer un compte                        |  |

## 4.1. Création d'un compte

A partir de la page précédente, l'utilisateur devra cliquer sur "Créer un compte", il s'agira ici de renseigner les informations qui lui permettront de s'identifier sur la plateforme :

| FiNode                                                                         | FiNode                                                                         |
|--------------------------------------------------------------------------------|--------------------------------------------------------------------------------|
| Connexion                                                                      | Créez un compte                                                                |
| Mot de passe<br>Mot de passe                                                   | Type de compte                                                                 |
| Mémoriser Se connecter                                                         | <ul> <li>Email</li> <li>Mot de passe</li> </ul>                                |
| Mot de passe oublié ?<br>Cliquez ici pour réinitialiser votre mot de<br>passe. | Ce champ est obligatoire.   Retaper votre mot de passe                         |
| Vous <del>n'avez pas un</del> compte ?<br>Créer un compte                      | d'utilisation du service finnode et le<br>Respect de la vie Privée.<br>Annuler |
|                                                                                |                                                                                |

Une fois qu'il aura cliqué sur le lien **Créer un compte**, une page s'affichera et lui demandera de saisir :

- Type de compte : Permet de spécifier la nature de l'utilisation du compte.
   Deux possibilités sont proposées :
  - Particulier : Dans le cadre d'une utilisation en tant qu'indépendant, il sera demandé à l'utilisateur de renseigner le nom et prénom du titulaire du compte.
  - Société : Si le compte est associé à une société, il faudra indiquer les informations de la société, notamment le numéro TVA ou ICE pour le cas du Maroc, le nom de la société ainsi que la Raison sociale.
- **Email** : l'adresse email que l'utilisateur utilisera pour se connecter et récupérer son mot de passe.
- Mot de passe : Renseigner un nouveau mot de passe.

| Créez un compte                                                                                                    |
|----------------------------------------------------------------------------------------------------|
| Entrez les informations de votre compte:                                                                                                    |
| Privé                                                                                                    |
| A Prénom                                                                                                    |
| A Nom                                                                                                    |
| 🎄 Email                                                                                                    |
| Mot de passe                                                                                                    |
| <ul> <li>Retaper votre mot de passe</li> </ul>                                                                                                    |
| je suis d'accord avec les Termes<br>d'utilisation du service Facturette et le<br>Respect de la vie Privée.                                                |
| Annuler Créer un compte                                                                                                    |
|                                                                                                    |
| Créez un compte<br>Entrez les informations de votre compte:                                                                                               |
| Créez un compte<br>Entrez les informations de votre compte:                                                                                               |
| Créez un compte<br>Entrez les informations de votre compte:                                                                                               |
| Créez un compte<br>Entrez les informacions de votre compte:<br>Stockton<br>A Numéro TVA<br>A Nom de la société                                            |
| Créez un compte<br>Entrez les informations de votre compte:<br>Codetat<br>A Numéro TVA<br>A Nom de la société<br>A Raison Sociale                         |
| Créez un compte<br>Entrez les informations de votre compte:                                                                                               |
| Créez un compte<br>Entrez les informations de votre compte:<br>Cockez<br>A Numéro TVA<br>A Nom de la société<br>A Raison Sociale<br>Email<br>Mot de passe |
| Créez un compte<br>Entrez les informations de votre compte:                                                                                               |
| Créez un compte<br>Entres les informations de votre compte:                                                                                               |

Continuer la saisie en acceptant les Termes de services et la Politique de respect de la Vie Privée avant de terminer en cliquant sur le bouton "**Créer le compte**".

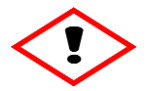

Avant de se connecter à la plateforme avec ses identifiants, il est obligatoire de confirmer la création de son compte grâce au lien envoyé sur l'adresse email que l'utilisateur aura renseigné.

## 4.2. Se connecter

Après avoir rempli le formulaire d'inscription et validé son inscription, il suffira de se connecter à la page de connexion à l'aide de son email et de son mot de passe et de cliquer sur le bouton **Se connecter**.

## Mémoriser ses identifiants

Pour éviter de saisir ses identifiants à chaque ouverture de l'application, il suffira, lors d'une de ses différentes connexions de cocher la case "**Mémoriser**" sur la page de connexion.

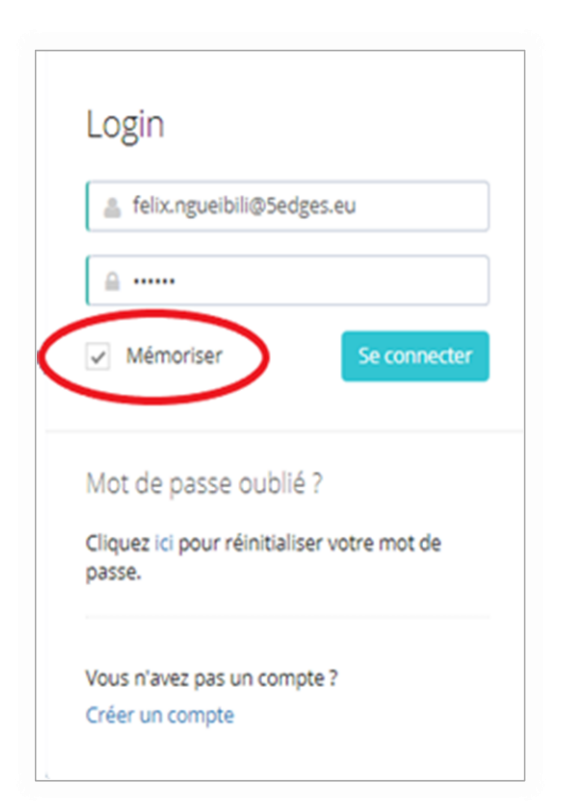

Tant que cette case restera cochée, l'utilisateur n'aura pas besoin de ressaisir ses identifiants.

S'il souhaite annuler la mémorisation, il devra se déconnecter puis décocher la case "**Mémoriser**" lors de la connexion.

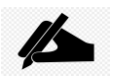

## Mot de passe oublié

En cas d'oubli de son mot de passe, l'utilisateur devra se référer à la rubrique "Mot de passe oublié" de la page de connexion.

Il lui sera demandé de renseigner son adresse email pour réinitialiser sont mot de passe.

| Login                                                                          |
|--------------------------------------------------------------------------------|
| 💄 felix.ngueibili@5edges.eu                                                    |
|                                                                                |
| Mémoriser     Se connecter                                                     |
|                                                                                |
|                                                                                |
| Mot de passe oublié ?                                                          |
| Mot de passe oublié ?<br>Cliquez ici pour réinitialiser votre mot de<br>passe. |

## 5. Paramètres Utilisateur

| FiNNode                                                    |                                                                                                    | CONNECT TO ALL         |
|------------------------------------------------------------|----------------------------------------------------------------------------------------------------|------------------------|
| Clients Fournisseurs Devis Articles                        | Factures OUT NC (Avoir) Bons de Ivraison Factures IN Contrats Imponter CODA Paramètres utilisateur                                                                                                    |                        |
| CONNECT TO ALL<br>SARL<br>MOLTER                           | SOCIETE         Informations généraies         Changer le mot de passe           TVA/ICE         RC         Type social           001544824000044         Verifier         RC         Type social           Nom de la société         Raison sociale         Société           CONNECT TO ALL         SARL         SARL | Orenger usernams/email |
| 29 11<br>Records Records<br>29 0<br>Records out Records Re | Tel 1         Tel 2           +212 5.38 53.39.80         Tel 2           Email         Size Web           Email         connect-to-all.com                                                                                                    |                        |

C'est le menu qui permet d'effectuer la configuration de base de l'application, en général, et des autres menus, en particulier.

En dehors de la configuration des informations générales, ce menu permet aussi de changer les identifiants de connexion notamment le mot de passe ainsi que l'email de l'utilisateur.

## 5.1. Rubrique Société

Regroupe les informations concernant la société.

| SOCIETE                          | Informations générales Changer le mot de passe Changer username/email |
|----------------------------------|-----------------------------------------------------------------------|
| TVA/ICE 001844924000044 Vérifier | RC Type social<br>RC Société ~                                        |
| Nom de la société CONNECT TO ALL | Raison sociale SARL                                                   |
| Tel 1<br>+212 5.39.93.39.80      | Tel 2                                                                 |
| Email Email                      | Site Web connect-to-all.com                                           |

- TVA/ICE : renseigner le numéro de TVA de la société ou l'ICE si l'on se trouve au Maroc. Le bouton Vérifier, valable uniquement en Europe, permet de vérifier l'authenticité du numéro de TVA dans la base de données VIES et de remplir automatiquement les champs associés à ce numéro (Nom de la société, Raison sociale, adresses).
- RC : renseigner le numéro du Registre de Commerce de l'entreprise.
- **Type social** : permet de spécifier s'il s'agit d'une société ou d'un particulier.

- Nom : renseigner le nom de la société.
- **Raison sociale :** correspond au statut juridique de la société (SARL, SPRL, SA, autoentrepreneur, etc.)
- Tel 1 & Tel 2 : les numéros de téléphone de la société.
- Email : l'émail de la société.
- Site Web : remplir ce champ si la société possède un site Web.

## 5.2. Rubrique Responsable

|   | RESPONSABLE |   |           |        |
|---|-------------|---|-----------|--------|
| ( | Genre       |   | Nom       | Prénom |
|   | Monsieur    | ~ | NGUEIBILI | Felix  |

Cette zone sert à renseigner, soit les informations de l'utilisateur, soit celles du responsable de l'entreprise.

## 5.3. Rubrique Avocat

| AVOCAT  |     |        |       |
|---------|-----|--------|-------|
| Genre   | Nom | Prénom | Email |
| Genre ~ | Nom | Prénom | Email |

Ici l'utilisateur renseigne les coordonnées de l'avocat de l'entreprise qui sera associé lors de l'émission du 3<sup>ème</sup> rappel de paiement.

## 5.4. Rubrique des adresses

| ADRESSES                                       |                                                 |                      |                    |  |  |
|------------------------------------------------|-------------------------------------------------|----------------------|--------------------|--|--|
| Adresse 1                                      |                                                 | Adresse 2            |                    |  |  |
| 83 Rue Mexique                                 |                                                 | achtar 106           |                    |  |  |
| Pays<br>Maroc ~                                | Code pays<br>MA                                 | Code postal<br>90000 | Localité<br>Tanger |  |  |
| Logo de la société (sous format d'image de tai | ille max. 150x150 px) jpg.jpeg<br><sub>je</sub> |                      |                    |  |  |

Ce champ renseigne sur la localisation de l'entreprise et donne la possibilité d'importer le logo de l'entreprise.

## 5.5. Rubrique de Paramétrage

| PARAMÉTRAGE                   |                    |                                      |                           |  |
|-------------------------------|--------------------|--------------------------------------|---------------------------|--|
| Numéro de la dernière facture |                    | Numéro de la dernière note de crédit |                           |  |
| 2019 ~ 00028                  |                    | 2019                                 | <ul> <li>00007</li> </ul> |  |
| Numéro du dernier contrat     |                    | Numéro du dernier devis              |                           |  |
| 2019 ~ 00009                  |                    | 2019                                 | ~ 000012                  |  |
| Délai de paiement             | Rappel automatique |                                      |                           |  |
| 3 jours ouvrables v           | Non                | ~                                    |                           |  |

Cette configuration concerne particulièrement le format des numéros de référence des factures, des notes de crédit, des contrats et des devis.

Si le numéro de facture est par exemple 2019-00007, lors de l'édition d'une nouvelle facture, elle portera le numéro 2019-00008 ; il en est de même pour les numéros des autres documents. Au démarrage de la FinNode, l'utilisateur doit configurer ces numéros à 0 ou en cas de reprise de facturation en cours de route : il doit prendre le n° des derniers documents (facture, devis, note de crédit (avoir), bon de livraison, contrat) édités puis les insérer dans cette rubrique.

Un champ permet de fixer un délai de paiement pour toutes les factures et de choisir si le rappel doit être automatique ou pas. La valeur de ce champ sera utilisée par défaut et pourra être adaptée par rapport à chaque client.

## **5.6.** Les Conditions Générales de Vente (CGV)

Dans cette partie, l'utilisateur a la possibilité de saisir ses Conditions Générales de Vente qui pourront par la suite être ajoutées lors de l'impression de ses factures, ses devis, ses contrats, ses notes de crédit.

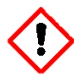

Lors de l'impression d'un document veuillez vérifier que votre imprimante possède la fonctionnalité recto/verso ou le cas échéant retourner le papier.

## **5.7.** Rubrique Devises

| DEVISE PRINCIPALE  |          |                                     |      |         |            |
|--------------------|----------|-------------------------------------|------|---------|------------|
| Devise             | Code ISO |                                     | Symb | oole    |            |
| MAD (Maroc)        | ~ MAD    |                                     | ~ M4 | AD      | ~          |
| AUTRE DEVISES      |          |                                     |      |         |            |
| Devise             | Code ISO | Taux                                |      | Symbole |            |
| USD (Etats-Unis) V | USD      | <ul> <li>✓</li> <li>0,10</li> </ul> |      | \$      | ~ –        |
| Devise             | Code ISO | Taux                                |      | Symbole |            |
| Euro (Europe) ~    | EUR      | · 0,09                              |      | £       | ~ –        |
| Devise             | Code ISO | Taux                                |      | Symbole |            |
| Devise V           | Code ISO | ✓ Taux                              |      | Symbole | ~ <b>+</b> |

- **Devise Principale** : il s'agit ici de renseigner la devise par défaut lors de l'élaboration des documents. C'est la devise qui sera majoritairement utilisée. Elle est généralement liée au pays dans lequel l'utilisateur fait élection de domicile.
- Autres Devises : l'utilisateur a la possibilité d'ajouter d'autres devises dans sa configuration. La valeur du champ Taux permet de faire la conversion avec la devise principale. Cela est surtout utile pour ceux qui facturent dans plusieurs devises.

## 5.8. Rubrique Table TVA

| TABLE TVA |            |             |   |
|-----------|------------|-------------|---|
| Libellé   | Valeur     | Commentaire | _ |
| 14%       | 14         | TVA de 14%  | - |
| Libellé   | Valeur     | Commentaire |   |
| 7%        | 7          | TVA de 7%   | - |
| Libellé   | Valeur     | Commentaire | _ |
| 20%       | 20         | tva de 20%  | - |
| Libellé   | Valeur     | Commentaire | _ |
| 10%       | 10         | tva de 10%  | - |
| Libellé   | Valeur     | Commentaire | _ |
| Libellé   | Valeur tva | Comment tva | + |

Cette rubrique permet à l'utilisateur de renseigner les différents taux de TVA applicables à ses produits/services. Il est possible d'ajouter, modifier ou supprimer les informations à tout moment. Cette table sera ajoutée lors de l'encodage des documents.

## **5.9.** Rubrique Banques

| BANQUES  |   |                    |            |        |   |
|----------|---|--------------------|------------|--------|---|
| Banque : |   | Numéro de compte : | Code BIC : | IBAN : | _ |
| Banque   | ~ | Numéro de compte   |            | IBAN   | + |

Cette partie concerne les coordonnées bancaires. On peut ajouter autant de compte bancaire que l'on en possède. Cela s'ajoutera dans les différents documents.

## 5.10. Rubrique Export vers la comptabilité

Ce volet se trouve à gauche de la page et permet à l'utilisateur d'établir un lien avec son application de comptabilité en exportant les factures (IN et OUT), les notes de crédit ainsi que les clients et fournisseurs.

On peut également y retrouver les informations sur l'entreprise : logo, nom, email, téléphone, site ainsi qu'un mini-tableau de bord indiquant le nombre de factures établies (factures IN, OUT, impayées).

#### Manuel de référence FinNode

|           |                       | Exporter les Factures OUT ve<br>la Comptabilité :     | rs   |
|-----------|-----------------------|-------------------------------------------------------|------|
|           |                       | 01-2019                                               | m    |
| CON       | NNECT TO ALL          | Exporter les factures (*)<br>Exporter les clients (*) |      |
| 1         | 1                     | Exporter les Factures IN vers<br>Comptabilité :       | la   |
| FACTURE   | ES FACTURES           | 01-2019                                               | m    |
| 1         | 0                     | Exporter les factures 🏞                               |      |
| FACTURES  | OUT FACTURES IN       | Exporter les fournisseurss 🔿                          |      |
| Website : | connect-to-           | Exporter les Notes de crédit<br>la Comptabilité :     | vers |
|           | uncom                 | 01-2019                                               | m    |
| Email :   |                       | Exporter les notes de crédit (                        | •    |
| Tél :     | +212<br>5.39.93.39.80 |                                                       |      |

Les documents sont exportés au format **CSV** (Comma Separated Values) qui est un format texte ouvert, représentant des données tabulaires sous forme de valeurs séparées par des virgules. Ils sont donc consultables avec un tableur comme MS®Excel.

Selon le document exporté, les données seront contenues suivants les colonnes suivantes :

**Factures OUT** : date facture, date échéance, date paiement, état, communication, taux tva, htva, tva.

**Clients** : Référence Client, Nom, Adresse 1, Adresse 2, Code postal, Localité, Pays, Banques, RC, Num\_TVA.

**Facture IN** : date facture, date échéance, date paiement, état, communication, taux tva, htva, tva.

**Fournisseurs** : Référence Fournisseur, Nom, Adresse 1, Adresse 2, Code postal, Localité, Pays, Banques, RC, Num\_TVA.

**NC**(Avoir) : Num facture, id client, HTVA facture, TVA facture, TTC facture, date facture, date echeance, date paiement, état, communication, taux tva.

## 6. Clients

| STE DES CLIENTS    |      |               |    |                  |            |          |                   |           | Clie  |
|--------------------|------|---------------|----|------------------|------------|----------|-------------------|-----------|-------|
| Afficher 10 v li   | gnes |               |    |                  |            |          |                   | Chercher: |       |
| Société            |      | Nom           | ÷  | Téléphone        | ¢ Cumul ¢  | Impayé 🕴 | Reste à payer 🛛 🖨 | Relance 🕴 | ¢     |
| El Morocco Club    |      |               |    |                  | € 110,00   | € 110,00 | € 110,00          |           | A Ø 🖻 |
| La Table du Marché |      | ARTIGUEZ Marc | el |                  | € 1.482,50 | € 947,50 | € 947,50          |           | A 0 🗎 |
| RAYNOV             |      |               |    | +212 537 538 930 | € 0,00     | € 0,00   | € 0,00            |           | A Ø 🗈 |

Ce menu présente la liste de tous les clients qui ont été enregistrés. A partir de cette interface on peut non seulement avoir un aperçu des informations du client mais aussi effectuer le suivi des paiements de chaque client à l'aide des champs :

- **Cumul** : représente le montant global des opérations de facturation du client.
- Impayé : donne la somme des factures impayées du client.
- Reste à payer : pour le total à payer des factures qui ont été réglées partiellement.
- Relance : ce champ permet d'afficher le nombre de relances effectuées à l'égard du client pour les factures impayées.

| 1 8 -          | A côté de ce mini-tableau de bord, on retrouve trois actions  |
|----------------|---------------------------------------------------------------|
| <i>¶  [/</i> 🔟 | principales qui permettent respectivement d'Envoyer un email, |
|                | Modifier un client et le supprimer.                           |

#### **6.1.** Ajouter un nouveau client

Pour ajouter un nouveau client à partir du menu Client, il suffit de cliquer sur le bouton **Client +** puis de renseigner les différents champs du formulaire qui s'affiche.

Ces champs concernent :

- L'identification du client : TVA ou ICE, Type de société, Contact et Localisation. Grâce au bouton Vérifier, l'utilisateur européen peut remplir automatiquement les champs liés à l'identification du client à partir de la base de données VIES.
- Ses coordonnées bancaires.
- Un champ Remise pour appliquer une remise globale sur les factures du Client.
- Des champs de Rappel et Délai de paiement.

#### Manuel de référence FinNode

| Ajouter un client                  |                      |                    |               |           |
|------------------------------------|----------------------|--------------------|---------------|-----------|
| Eacturas OLIT - Nota da crédit - P | ons de livraison - I | Eactures IN Contr  | Importor COD/ | N Baramòt |
| TVA                                |                      | Vérifier           | Remise        | %         |
|                                    |                      |                    |               |           |
| Nom société                        | *                    | Raison sociale     |               |           |
| Sélectionner type de société       |                      |                    |               | •         |
| Tel 1                              |                      | Tel 2              |               |           |
| Email                              |                      | Site Web           |               |           |
| Responsable                        |                      |                    |               |           |
| Genre                              | Nom                  |                    | Prenom        |           |
| Adresse                            |                      |                    |               |           |
| Address 1                          | *                    | Address 2          |               |           |
| Code pays * Code p                 | ostal *              | localité           |               | *         |
| Rappels de paiement                |                      |                    |               |           |
| Non                                | •                    | Délai de rappel    |               | T         |
| Banque :                           |                      | Numéro de compte : |               |           |
| Autres                             | •                    | Numéro de compte   | 2             |           |
| Code BIC :                         | IBAN :               |                    |               |           |
|                                    | IBAN                 |                    |               |           |
| Aiouter                            |                      |                    |               |           |
| . journ                            |                      |                    |               |           |

Finaliser l'opération en cliquant sur le bouton Ajouter.

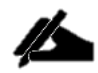

Les champs avec (\*) représentent des champs obligatoires à remplir.

## 7. Fournisseurs

Ce menu fonctionne de la même manière que le menu Clients.

| s Fournisseurs D     | evis Articles  | Factures OUT NC | (Avoir) Bons | s de livraison Factures | IN Contrats I | nporter | CODA     | Paramètres utilisateur |             |
|----------------------|----------------|-----------------|--------------|-------------------------|---------------|---------|----------|------------------------|-------------|
| LISTE DES FOURNISSEU | RS             |                 |              |                         |               |         |          |                        | FOURNISSEUR |
| Afficher 10 🔻 li     | ines           |                 |              |                         |               |         |          | Chercher:              |             |
| Société              | Nom            | ÷               | Téléphone    | Å                       | Email         | Date    | Echéance | Å                      | ÷           |
| Acima                |                |                 |              |                         |               |         |          |                        | A O 🖻       |
| CONNECTOR GIE        | Lacroix Patric | ¢               |              |                         |               |         |          |                        | A 0 🖻       |
| Lignes 1 à 2 sur 2   |                |                 |              |                         |               |         |          |                        | < 1 →       |

L'interface principale présente **la liste des Fournisseurs** de la société, en plus des **informations** des fournisseurs, une des colonnes indique la **date d'échéance** de paiement des factures pour ce fournisseur.

## 7.1. Ajouter un nouveau fournisseur

| Factures OLIT Note de cré                   | ádit Pop  | t de livraison | Eactures IN Co        | Importar CODA | Dar |
|---------------------------------------------|-----------|----------------|-----------------------|---------------|-----|
| TVA                                         |           |                | Vérifier              |               |     |
| Nom societe                                 |           | *              | Raison sociale        |               |     |
| Sélectionner type de société                |           |                |                       |               |     |
| Tel 1                                       |           |                | Tel 2                 |               |     |
| Email                                       |           |                | Site Web              |               |     |
| Genre                                       | v         | Nom            |                       | Prenom        |     |
| Genre dresses                               | T         | Nom            |                       | Prenom        |     |
| Genre<br>dresses<br>Address 1               | Y         | Nom<br>*       | Address 2             | Prenom        |     |
| Genre dresses Address 1 Code pays *         | Code post | Nom<br>* al *  | Address 2<br>Localite | Prenom        | *   |
| Genre dresses Address 1 Code pays * anque : | Code post | Nom<br>* al *  | Address 2<br>Localite | Prenom        | *   |

L'ajout d'un nouveau fournisseur se fait en cliquant sur le bouton **Fournisseur +**. Les champs à remplir sont identiques à ceux de l'ajout d'un client sans le champ de Remise.

Les champs accessibles sont les suivants :

- L'identification du Fournisseur : TVA ou ICE, Type de société, Contact et Localisation. Grâce au bouton Vérifier, l'utilisateur européen peut remplir automatiquement les champs liés à l'identification du Fournisseur à partir de la base de données VIES.
- Ses coordonnées bancaires.

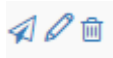

On peut également **contacter**, **modifier** et **supprimer** un fournisseur à l'aide des icônes.

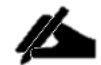

Les champs avec (\*) représentent des champs obligatoires à remplir.

## 8. Devis

|                     | Tous les devis • Récup                                                                            | pérer • Nouveau                                                                                                    |                                                                                                    |                                                                                                    |                                                                                                    |                                                                                                    |                                                                               |                                                                                                    |
|---------------------|---------------------------------------------------------------------------------------------------|----------------------------------------------------------------------------------------------------|----------------------------------------------------------------------------------------------------|----------------------------------------------------------------------------------------------------|----------------------------------------------------------------------------------------------------|----------------------------------------------------------------------------------------------------|-------------------------------------------------------------------------------|----------------------------------------------------------------------------------------------------|
|                     |                                                                                                   |                                                                                                    |                                                                                                    |                                                                                                    |                                                                                                    |                                                                                                    |                                                                               |                                                                                                    |
| LISTE DES DEVIS     |                                                                                                   |                                                                                                    |                                                                                                    |                                                                                                    |                                                                                                    |                                                                                                    | Devis +                                                                       |                                                                                                    |
|                     |                                                                                                   |                                                                                                    |                                                                                                    |                                                                                                    |                                                                                                    |                                                                                                    | Densi                                                                         |                                                                                                    |
|                     |                                                                                                   |                                                                                                    |                                                                                                    |                                                                                                    |                                                                                                    |                                                                                                    |                                                                               |                                                                                                    |
| Afficher 10 🔻 ligne | s                                                                                                 |                                                                                                    |                                                                                                    |                                                                                                    |                                                                                                    | Charste                                                                                                    |                                                                               |                                                                                                    |
|                     |                                                                                                   |                                                                                                    |                                                                                                    |                                                                                                    |                                                                                                    | Cherche                                                                                                    | :r;                                                                           |                                                                                                    |
| Actions \$          | N° de devis                                                                                       | Date 🔶                                                                                                    | Total HT 🔶                                                                                                    | Total TVA 🔶                                                                                                    | Total TTC 👙                                                                                                    | Client                                                                                                    | Date d'Expiration                                                             |                                                                                                    |
| Actions             | N° de devis                                                                                       | Date 🔶<br>07-02-2019                                                                                                    | Total HT<br>MAD 17.000,00                                                                                                    | Total TVA<br>MAD 2.380,00                                                                                                    | Total TTC<br>MAD 19.380,00                                                                                                    | Client<br>La Table du Marché - Sarl                                                                                                    | <ul> <li>Date d'Expiration</li> <li>07-02-2019</li> </ul>                     |                                                                                                    |
| Actions             | N° de devis<br>DEVIS-201900001<br>DEVIS-201900003                                                 | Date         \$           07-02-2019            07-02-2019                                                                                                    | Total HT<br>MAD 17.000,00<br>MAD 8.500,00                                                                                                    | Total TVA<br>MAD 2.380,00<br>MAD 1.190,00                                                                                                    | Total TTC         \$           MAD 19.380,00         MAD 9.690,00                                                                                                    | Client<br>La Table du Marché - Sarl<br>El Morocco Club - Sarl                                                                                                    | <ul> <li>Date d'Expiration</li> <li>07-02-2019</li> <li>07-02-2019</li> </ul> |                                                                                                    |
| Actions             | N° de devis         ▲           DEVIS-201900001            DEVIS-201900003            N° de devis | Date         Image: Constraint of the second second se | Total HT             MAD 17.000,00            MAD 8.500,00 <td>Total TVA         Image: Mapped and the second and the second an</td> <td>Total TTC                                                                                                    <td <td<="" td=""><td>Client<br/>La Table du Marché - Sarl<br/>El Morocco Club - Sarl<br/>Client</td><td><ul> <li>Date d'Expiration</li> <li>07-02-2019</li> <li>07-02-2019</li> <li>Date d'Expiration</li> </ul></td></td></td> | Total TVA         Image: Mapped and the second and the second an | Total TTC <td <td<="" td=""><td>Client<br/>La Table du Marché - Sarl<br/>El Morocco Club - Sarl<br/>Client</td><td><ul> <li>Date d'Expiration</li> <li>07-02-2019</li> <li>07-02-2019</li> <li>Date d'Expiration</li> </ul></td></td> | <td>Client<br/>La Table du Marché - Sarl<br/>El Morocco Club - Sarl<br/>Client</td> <td><ul> <li>Date d'Expiration</li> <li>07-02-2019</li> <li>07-02-2019</li> <li>Date d'Expiration</li> </ul></td> | Client<br>La Table du Marché - Sarl<br>El Morocco Club - Sarl<br>Client       | <ul> <li>Date d'Expiration</li> <li>07-02-2019</li> <li>07-02-2019</li> <li>Date d'Expiration</li> </ul> |

Le menu Devis consiste à l'élaboration des devis avant facturation. Comme les autres menus, il se présente sous forme d'un tableau avec les champs suivantes :

- N° de devis : qui n'est autre que la référence.
- **Date** : la date d'édition du devis.
- Total HT.
- Total TVA.
- Total TTC.
- Client.
- Date d'expiration du devis.

Un sous-menu est disponible avec les rubriques « Récupérer » et « Nouveau ».

| Clients | Fournisseurs | Devis    | Articles           | Factures OUT      | NC (Avoir) | Bons de livraison | Factures IN | Contrats | Importer | CODA | Paramètres utilisateur |
|---------|--------------|----------|--------------------|-------------------|------------|-------------------|-------------|----------|----------|------|------------------------|
|         |              | Tous les | <b>devis</b> • Réd | cupérer • Nouveau | i -        |                   |             |          |          |      |                        |

## 8.1. Créer un nouveau devis

Pour créer un nouveau devis, l'utilisateur peut, soit cliquer sur le bouton **Devis+**, soit utiliser la rubrique « **Nouveau** » du sous-menu.

| <b>c2</b> a                             | D                                                                                                    | evis    |
|-----------------------------------------|----------------------------------------------------------------------------------------------------|---------|
| CONNECT TO ALL - SARL<br>83 Rue Mexique | Sélectionner ou saisir le nom de l'entre *     Raison Sociale       A l'attention de     Sélectionnei     *   Prénom Nom |         |
| +212 5.39.93.39.80                      | Adresse 1<br>Adresse 2                                                                                                   |         |
|                                         | Code Pays Code Postal Localité                                                                                           |         |
| Numéro de TVA: 001844924000044          | Numéro TVA/ICE Numéro TVA/ICE                                                                                            | érifier |
| Référence du Devis 2019000001 Devise:   | MAD • 2019-02-08                                                                                                    | Ê       |

Cette action affichera la page d'édition du devis et il suffira de remplir les informations relatives au client puis terminer en validant le devis.

## 8.2. Récupérer un devis

Cette rubrique permet de générer une facture à partir d'un devis préalablement encodé.

| Ré | cupérer une facture à partir d'un devis | ×               |    |
|----|-----------------------------------------|-----------------|----|
| л  |                                         |                 | DA |
|    | DEVIS-201900003 - El Morocco Club       | •               |    |
|    |                                         | Valider Annuler |    |
|    |                                         |                 |    |

Lorsque ce sous-menu est sélectionné, une fenêtre apparaît avec la possibilité de sélectionner le devis souhaité. Après validation, une facture est créée dans la liste des factures.

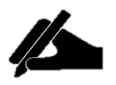

Les factures qui sont générées à partir d'un devis, apparaissent sous forme de brouillon (qu'il faudra valider) dans la liste des factures.

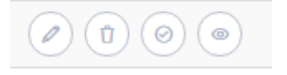

On peut également **Modifier**, **Supprimer**, **Valider** ou **Consulter** un devis à partir des actions proposées

## 9. Articles

Ce menu regroupe l'ensemble des articles de la société, répartis en deux catégories :

- Produit.
- Service.

| nts Fo   | ournisseurs  | Devis        | Articles        | Factures OUT      | NC (Avoir)      | Bons de livraison | Factures IN | Contrats | Importer | CODA        | Paramètres | utilisateu | ır        |     |        |       |
|----------|--------------|--------------|-----------------|-------------------|-----------------|-------------------|-------------|----------|----------|-------------|------------|------------|-----------|-----|--------|-------|
|          |              | Pro          | duits & Servi   | ices • Importer • | Exporter • No   | uveau             |             |          |          |             |            |            |           |     |        |       |
| icles e  |              |              |                 |                   |                 |                   |             |          |          |             |            |            |           |     |        |       |
|          |              |              |                 |                   |                 |                   |             |          |          |             |            |            |           |     |        |       |
| 🕸 LES AI | RTICLES : PR |              | T SERVICES      | ;                 |                 |                   |             |          |          |             |            |            |           |     | Arti   | ticle |
| Afficher | r 10 v I     | lignes       |                 |                   |                 |                   |             |          |          |             |            |            | Cherche   | er: |        |       |
| Référenc | ce 🔺 I       | Description  | 1               |                   |                 |                   |             |          |          | (MAD)       | † TVA (%)  | ÷          | Catégorie | \$  | Action |       |
| IOT1C5T  | 'ST I        | Pack 1 conc  | entrateur - 5   | Transmetteurs - 5 | capteurs de ten | npérature         |             |          |          | MAD 8.000,0 | )          | 14%        | Produit   |     | 1      | 0     |
| IOTABPL  |              | Abonnemer    | nt à la platefo | rme IOT           |                 |                   |             |          |          | MAD 10,0    | 0          | 10%        | Service   |     | 1      | Ø     |
| IOTINST  | кс і         | Installation | Solution KEE    | PITCOOL           |                 |                   |             |          |          | MAD 2.500,0 | 0          | 796        | Service   |     | 0      | 0     |
|          |              |              |                 |                   |                 |                   |             |          |          |             |            |            |           |     |        |       |
| Lignes 1 | 1 à 3 sur 3  |              |                 |                   |                 |                   |             |          |          |             |            |            |           |     | < 1    | >     |

Il se présente sous forme d'un tableau avec la liste des articles indiquant, pour chacun :

- La Référence.
- La Description.
- Le Prix Unitaire (P.U).
- Le pourcentage de TVA.
- La catégorie.

Le menu Articles dispose d'un sous-menu avec les rubriques suivantes :

| Clients | Fournisseurs | Devis | Articles       | Factures OUT      | NC (Avoir)    | Bons de livraison | Factures IN | Contrats | Importer | CODA | Paramètres utilisateur |
|---------|--------------|-------|----------------|-------------------|---------------|-------------------|-------------|----------|----------|------|------------------------|
|         |              | Pro   | oduits & Servi | ices • Importer • | Exporter • No | uveau             |             |          |          |      |                        |

• **Produits & Services** : liste l'ensemble des articles.

**Importer** : consiste à importer les articles à partir d'un fichier MS®Excel ou CSV suivant le format : **Référence, Libelle, Description, Prix unitaire, TVA, Caractéristiques.** 

#### Manuel de référence FinNode

| Importer des Articles                                            | ×                       |
|------------------------------------------------------------------|-------------------------|
| Produit                                                          | ¥                       |
|                                                                  | Sélectionner un fichier |
| Fichier de type : CSV ou Excel                                   |                         |
| Format :                                                         |                         |
| Référence; Libelle; Description; Prix unitaire; TVA<br>(Produit) | k; Caracteristiques     |
|                                                                  | Importer Annuler        |

• **Exporter** : afin d'exporter la liste des articles en choisissant la catégorie et le séparateur.

| Ехр | orter les Articles |         | ×          |
|-----|--------------------|---------|------------|
|     | Produit            |         | Ŧ          |
|     | ;                  |         | T          |
|     |                    | Exporte | er Annuler |

• **Nouveau** : Pour ajouter un nouvel article.

### 9.1. Ajouter un nouvel article

Pour ajouter un nouvel article à partir de cette interface, on clique sur le bouton **Article +** ou la rubrique « **nouveau** ».

Une nouvelle fenêtre apparaît invitant l'utilisateur à choisir la catégorie de l'article puis d'y renseigner les informations nécessaires.

| Ajo | uter des Articles |                  | ×       |
|-----|-------------------|------------------|---------|
|     |                   |                  |         |
|     | Produit           |                  | •       |
|     | Référence         | Libelle          |         |
|     | Description       |                  |         |
|     | Prix Unitaire     | Sélectionner TVA | T       |
|     | Caracteristiques  |                  |         |
|     |                   | Ajouter          | Annuler |

## **10. Facture OUT**

| is Fournisseurs                                                               | Devis Articles                                                                                                    | Factures OUT NC (Avoir)                                                                                                    | Bons de livraison                                                  | Factures IN                                                                                                    | Contrats Import                                                                                                    | er CODA P                                               | aramètres utilisateur                                                                                                    |                                                   |
|-------------------------------------------------------------------------------|----------------------------------------------------------------------------------------------------|----------------------------------------------------------------------------------------------------|--------------------------------------------------------------------|----------------------------------------------------------------------------------------------------|----------------------------------------------------------------------------------------------------|---------------------------------------------------------|----------------------------------------------------------------------------------------------------|---------------------------------------------------|
|                                                                               | Factures OUT • 1                                                                                                    | Nouvelle 🙍 Récupérer un Devi                                                                                                    | s 🔹 Récupérer un Con                                               | trat • Impayées •                                                                                                    | Relances                                                                                                    | Batch                                                   |                                                                                                    |                                                   |
| avez 5 facture(s)                                                             | à envover suite à des contro                                                                                                    | ats OUT                                                                                                    |                                                                    |                                                                                                    |                                                                                                    |                                                         |                                                                                                    |                                                   |
|                                                                               | ,                                                                                                    |                                                                                                    |                                                                    |                                                                                                    |                                                                                                    |                                                         |                                                                                                    |                                                   |
| gestion profe                                                                 | ssionnelle de vos FA                                                                                                    | CTURES                                                                                                    |                                                                    |                                                                                                    |                                                                                                    |                                                         |                                                                                                    |                                                   |
|                                                                               |                                                                                                    |                                                                                                    |                                                                    |                                                                                                    |                                                                                                    |                                                         |                                                                                                    |                                                   |
| LISTE DES FACT                                                                | URES                                                                                                    |                                                                                                    |                                                                    |                                                                                                    |                                                                                                    |                                                         |                                                                                                    | Facture                                           |
|                                                                               |                                                                                                    |                                                                                                    |                                                                    |                                                                                                    |                                                                                                    |                                                         |                                                                                                    |                                                   |
|                                                                               |                                                                                                    |                                                                                                    |                                                                    |                                                                                                    |                                                                                                    |                                                         |                                                                                                    |                                                   |
| Afficher 10                                                                   | ▼ lignes                                                                                                    |                                                                                                    |                                                                    |                                                                                                    |                                                                                                    |                                                         | Cher                                                                                                    | rcher:                                            |
| Afficher 10                                                                   | <ul> <li>lignes</li> <li>N° de la Facture</li> </ul>                                                                                                    | - Date ≜                                                                                                    | Total HT                                                           | Total TVA                                                                                                    | Total TTC                                                                                                    | Client                                                  | Cher                                                                                                    | Date Paiement                                     |
| Afficher 10                                                                   | Ilignes N° de la Facture 201900003 Impayé                                                                                                    | ▼ Date ♦                                                                                                    | Total HT \$                                                        | Total TVA<br>MAD 525,00                                                                                                    | Total TTC \$                                                                                                    | Client<br>RAYNOV                                        | Cher<br><b>Date Echéance</b><br>05/02/2019                                                                                                    | Date Paiement                                     |
| Afficher 10<br>Actions                                                        | Iignes                                                                                                    | ▼ Date         ∅           ée ●         05-02-2019           ée ●         05-02-2019                                                                             | Total HT<br>MAD 7.500,00<br>MAD 24.000,00                          | Total TVA<br>MAD 525,00<br>MAD 3.360,00                                                                                           | Total TTC<br>MAD 8.025,00<br>MAD 27.360,00                                                                                                    | Client<br>RAYNOV<br>RAYNOV                              | Cher<br>Date Echéance<br>05/02/2019<br>12/02/2019                                                                                                    | bate Palement                                     |
| Afficher 10<br>Actions                                                        | Ilgnes     Nº de la Facture     201900003 Impay     201900002 Impay     201900001 Impay                                                                                                    | Date                                                                                                    | Total HT<br>MAD 7.500,00<br>MAD 24.000,00<br>10.500,00             | Total TVA \$<br>MAD 525,00<br>MAD 3.360,00<br>1.295,00                                                                            | Total TTC 0<br>MAD 8.025,00<br>MAD 27.360,00<br>11.795,00                                                                                                    | Client<br>RAYNOV<br>RAYNOV<br>El Morocco Club           | Cher<br>Date Echéance<br>05/02/2019<br>12/02/2019<br>04/02/2019                                                                                                    | Date Palement                                     |
| Afficher 10<br>Actions                                                        | Ilgnes     N° de la Facture     201900003 [mpsyl     201900002 [mpsyl     201900001 [mpsyl     N° de la Facture                                                                               | Date           66         05-02-2019           66         05-02-2019           66         05-02-2019           66         04-02-2019           Date         Date | Total HT<br>MAD 7.500,00<br>MAD 24.000,00<br>10.500,00<br>Total HT | Total TVA<br>MAD 525,00<br>MAD 3.360,00<br>1.295,00<br>Total TVA                                                                  | Total TTC<br>MAD 8.025,00<br>MAD 27.360,00<br>11.795,00<br>Total TTC                                                                                                    | Client<br>RAYNOV<br>RAYNOV<br>El Morocco Club<br>Client | Cher                 Pate Echéance                 05/02/2019                 2/202/2019                 04/02/2019                 Date Echeance                 Date Echeance | Date Palement     Date Palement     Date Palement |
| Afficher 10<br>Actions<br>Actions<br>Actions<br>Actions<br>Lignes 1 à 3 sur 3 | Ignes           N° de la Facture           201900003         Impage           201900002         Impage           201900001         Impage           N° de la Facture         N° de la Facture | Date           66         05-02-2019           66         05-02-2019           66         04-02-2019           Date         Date                                 | Total HT                                                           | Total TVA         \$           MAD 525,00         MAD 3,360,00           1,295,00         1,295,00           Total TVA         \$ | Total TTC         \$           MAD 8.025,00         MAD 27.360,00           MAD 27.360,00         11.795,00           Total TTC         ************************************ | Client<br>RAYNOV<br>RAYNOV<br>El Morocco Club<br>Client | Date Echéance           05/02/2019           12/02/2019           04/02/2019           04/02/2019           Date Echeance                                                       | Date Paiement                                     |

Ce menu assure la gestion de toutes les factures. Chaque ligne représente une facture qui a été éditée, accompagnée d'un résumé.

On retrouve dans ce tableau, les champs suivants :

- N° de la facture : qui représente la référence de la facture accompagnée du statut de la facture (impayée (rouge) - partiellement payée (vert) - payée (vert) – brouillon (orange)).
- Date : représente la date d'édition de la facture.
- Total HT.
- Total TVA.
- Total TTC.
- Client : indique le nom du client.
- Date d'échéance.
- Date de paiement.

Le menu Facture OUT dispose d'un sous-menu composé des rubriques suivantes :

Factures OUT 

Nouvelle

Récupérer un Devis

Récupérer un Contrat

Impayées

Relances

Archive

Batch

- Nouvelle : pour créer une nouvelle facture.
- Récupérer un Devis : pour créer une facture à partir d'un devis sélectionné.

- **Récupérer un Contrat** : pour créer une facture à partir d'un Contrat à partir de la liste des Contrats non facturés.
- Impayées : pour afficher les factures impayées.
- Archive : pour afficher les factures archivées.
- **Batch** : pour récupérer les factures d'une période donnée.

## **10.1.** Créer une nouvelle facture

Pour créer une nouvelle facture, on sélectionne le sous-menu « **Nouvelle** » ou à partir de la page du menu Facture OUT, on clique sur le bouton **Facture +**.

La page suivante apparaît :

| Clients Fournisseurs Devis Articles                       | Factures OUT NC (Avoir) Bons de liv | rraison Factures IN Contrats | Importer CODA Paran    | nètres utilisateur             |
|-----------------------------------------------------------|-------------------------------------|------------------------------|------------------------|--------------------------------|
| <b>c2</b> a                                               |                                     |                              |                        | Facture                        |
| CONNECT TO ALL - SARL<br>83 Rue Mexique<br>Ma-9000 Tanger |                                     | RAYNOV -                     | •<br>•                 | Raison Sociale Prénom Nom      |
| +212 5.39.93.39.80                                        |                                     | Tabriquet<br>Adresse 2       |                        |                                |
|                                                           |                                     | MA                           | 11000 *                | SALE                           |
| Numéro de TVA: 001844924000044                            |                                     | Nu                           | méro TVA : Numéro TV   | A Vérifier                     |
| Référence de la facture:                                  | 201900004                           | Devise:                      | MAD                    | ▼ 2019-02-06                   |
| # Article Référence                                       | Description Qu                      | uantité Taux TVA             | Prix Unitaire (MAD) Re | mise (%) Total HT (MAD Actions |
| 0 Article T Référence                                     | Description                         | Quantité TVA (%) 🔻           | Prix Unitaire          | D Total HT                     |
| 1 Produit TIOT1C5T5T                                      | Pack 1 concentrateur - 5 Tri        | 2,00 14%                     | 8000,00                | 16000,00 🛛 💙                   |

Cette feuille comporte :

- Une zone d'identification qui consiste à sélectionner un client parmi ceux qui se trouvent dans la liste déroulante (constituée des clients de la base de données) ou saisir les informations d'un nouveau client.
- Zone de saisie des articles qui consiste à renseigner les articles (faisant partie de la base de données des articles) facturés. Une ligne de saisie libre permet d'indiquer les « extras articles » qui ont été facturés.
- Une zone de commentaire afin d'y indiquer les détails de la facture.
- Une zone de saisie des articles « libre » qui consiste à ne pas retenir dans la base articles ce qui y est encodé.

Une fois que la facture a été éditée, l'utilisateur a le choix soit de Sauvegarder, soit de

valider la facture à l'aide des boutons

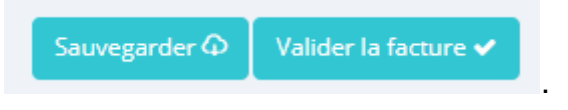

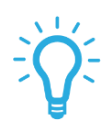

On peut également ajouter de nouveaux clients/articles directement après l'édition d'une facture.

Si dans la zone d'identification de la facture, on saisit l'identité du client au lieu de le sélectionner, le client est automatiquement ajouté dans la liste des clients, une fois la facture validée.

Il en est de même quand on choisit un nouveau produit/service.

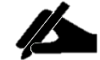

Les articles renseignés dans la ligne de saisie libre ne seront pas enregistrés dans la base de données du menu Article.

## 11. Note de Crédit (NC\_Avoir)

| LISTE NC(AVOIR)  |                      |            |              |               |               |                  |                 | NC (Avoir) +       |
|------------------|----------------------|------------|--------------|---------------|---------------|------------------|-----------------|--------------------|
| Afficher 10 🔻 li | gnes                 |            |              |               |               |                  | Cherch          | ier:               |
| Actions          | N° de la Facture 🛛 🔻 | Date 🔶     | Total HT 🛛 🔶 | Total TVA 🛛 🗍 | Total TTC 🛛 🗍 | Client $	ilde{}$ | Date d'écheance | Date de paiement 🛛 |
|                  | 201900001            | 06-02-2019 | 25.500,00    | 3.060,00      | 28.560,00     | CONNECT TO ALL   | 06/02/2019      |                    |
|                  |                      |            |              |               |               | all 1            | and the later   |                    |

Comme les autres interfaces, l'interface du menu NC\_Avoir se présente sous forme d'un tableau résumant les différentes informations des NC\_Avoir à savoir :

- La référence.
- La date.
- Le total HT.
- Le total TVA.
- Le total TTC.
- La date d'échéance.
- La date de paiement.

Le sous-menu de NC\_Avoir est composé de deux (2) rubriques :

• **Nouvelle** : pour la création d'une nouvelle Note de Crédit (Avoir).

| Clients | Fournisseurs | Devis   | Articles     | Factures OUT | NC (Avoir) | Bons de livraison | Factures IN | Contrats |
|---------|--------------|---------|--------------|--------------|------------|-------------------|-------------|----------|
|         |              | NC (Avo | ir) • Nouvel | le •         |            |                   |             |          |

## **11.1.** Créer une nouvelle NC (Avoir)

Pour créer une nouvelle Note de crédit (Avoir), il suffit de cliquer sur le bouton NC (Avoir)
+ ou à partir du sous-menu Nouvelle et la page d'édition s'affichera :

| <b>c2</b> a                             | NC (Avoir)                                                                                                    |
|-----------------------------------------|----------------------------------------------------------------------------------------------------|
| CONNECT TO ALL - SARL<br>83 Rue Mexique | Selectionnez ou saisie le nom de l'entre •     Raison Sociale       A l'attention de     Selectionne: •     Prénom |
| +212 5.39,93.39.80                      | Adresse 1 Adresse 2                                                                                                |
|                                         | Code Pays Code Postal Localité                                                                                     |
| Numéro de TVA: 001844924000044          | Numéro TVA/ICE : Numéro TVA/ICE Vérifier                                                                           |
| Référence de la NC (Avoir): 201900003   | Devise: MAD   2019-02-11                                                                                           |

Une fois les informations nécessaires remplies, l'utilisateur pourra **valider** la Note de Crédit (Avoir) puis avoir la possibilité, soit de **l'imprimer**, soit de **l'envoyer par émail** au client.

Sur la liste des Notes de Crédit (Avoirs), trois (3) actions permettent d'**Archiver, Modifier** et Visualiser chaque Note de Crédit.

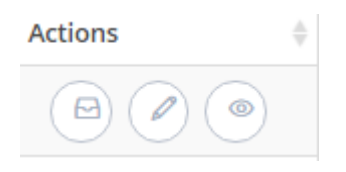

## **12. Bon de livraison**

Comme son nom l'indique, ce menu permet de confirmer la livraison des articles facturés.

|                        | eurs Devis Articles                                                                                         | Factures OUT                    | NC (Avo                  | ir) Bons de livr   | aison Factures IN                          | Contrats | Importer | CODA | Paramètres u | ıtilisateur                                    |
|------------------------|----------------------------------------------------------------------------------------------------|---------------------------------|--------------------------|--------------------|--------------------------------------------|----------|----------|------|--------------|------------------------------------------------|
|                        | Tous les bons de                                                                                            | livraison • Récupé              | erer • Modif             | ier • Archive • No | ouveau                                     |          |          |      |              |                                                |
| LISTE DES BO           | ONS DE LIVRAISON                                                                                            |                                 |                          |                    |                                            |          |          |      |              | Bon de livraison 🕇                             |
|                        |                                                                                                    |                                 |                          |                    |                                            |          |          |      |              |                                                |
| Afficher 10            | ▼ lignes                                                                                                    |                                 |                          |                    |                                            |          |          |      | Chercher:    |                                                |
| Afficher 10            | Iignes     Référence                                                                                        | ▲ Etat                          | \$                       | Facturé 👙          | Client                                     |          |          |      | Chercher:    | Date 👙                                         |
| Afficher 10<br>Actions | Iignes     Référence     BON-LIVRAISON-2019-00                                                              | Etat                            | ₹                        | Facturé            | Client<br>CONNECT TO ALL                   |          |          |      | Chercher:    | Date \$                                        |
| Afficher 10<br>Actions | <ul> <li>lignes</li> <li>Référence</li> <li>BON-LIVRAISON-2019-00</li> <li>BON-LIVRAISON-2019-00</li> </ul> | Etat     O01     Vali 002     N | dé et Livré<br>on validé | Facturé            | Client<br>CONNECT TO ALL<br>CONNECT TO ALL |          |          |      | Chercher:    | Date           2019-02-11           2019-02-11 |

La liste des bons de livraison renseigne sur :

- La référence du Bon.
- L'Etat du Bon : si le Bon a été validé (vert clair) ou pas (rouge), livré (vert) ou pas (orange).
- Le statut de facturation.
- Le client.
- La date.

## **12.1.** Créer un nouveau Bon de livraison

Pour créer un nouveau Bon de livraison on clique sur le bouton **Bon de livraison +** ou sur le sous-menu **Nouveau.** 

| Création d'un bon de livraison :                                                                                     | ×                   |
|----------------------------------------------------------------------------------------------------|---------------------|
| Facture :                                                                                                    |                     |
| Sélectionner une facture                                                                                             | ۲                   |
| Client :                                                                                                    |                     |
| Client                                                                                                    |                     |
| Adresse du client :                                                                                                  |                     |
| Adresse                                                                                                    |                     |
| Adresse de la livraison : (Laissez le vide si l'adresse est le meme que l'<br>Adresse de la livraison<br>Packaging : | radresse du cliency |
| Les informations sur le Packaging                                                                                    |                     |
| Poids/Cubage :                                                                                                    |                     |
| Les informations sur le Poids / Cubage                                                                               |                     |
| Autres caractéristiques :                                                                                            | li                  |
| Autres caractéristiques                                                                                              |                     |
|                                                                                                    | 11                  |

Une nouvelle fenêtre à remplir apparaît. Une fois que la facture correspondante au bon de livraison est sélectionnée, les cases client et adresse sont récupérées automatiquement.

Il faut ensuite renseigner les informations sur le :

- Packaging.
- Poids/Cubage.
- Transporteur et autres.

Terminer en cliquant sur le bouton **Créer un bon de livraison** puis valider la page du bon de livraison qui apparaît.

Son sous-menu permet :

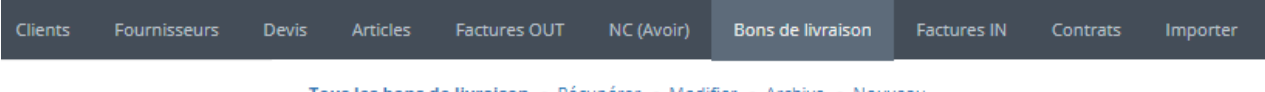

Tous les bons de livraison • Récupérer • Modifier • Archive • Nouveau

• De générer des bons de livraison à partir d'une facture grâce à la rubrique **Récupérer.** 

Une nouvelle page permet alors de visualiser la liste des factures pour lesquelles il est possible de générer les bons de livraison. Il suffira ensuite de cliquer sur le bouton **Créer un bon de livraison** puis de remplir la boîte de dialogue qui s'ouvrira.

| Bons de livraison 🔹 Récupérer 💩 Modifier 💩 Archive 💩 Nouveau                                          |                |            |              |               |                 |                 |                             |  |  |  |  |  |
|----------------------------------------------------------------------------------------------------|----------------|------------|--------------|---------------|-----------------|-----------------|-----------------------------|--|--|--|--|--|
| actures • Impayé                                                                                      | ées            |            |              |               |                 |                 |                             |  |  |  |  |  |
| Eliste Des FACTURES SANS BON DE LIVRAISON     Bon de livraison +     Print Copy PDF Excel CSV Columns |                |            |              |               |                 |                 |                             |  |  |  |  |  |
| 10 🔻                                                                                                  | entries        |            |              |               |                 |                 | Search:                     |  |  |  |  |  |
| N° A                                                                                                  | Etat           | Date 🔶     | Total HT (€) | Total TVA (€) | Total TTC (€) . | Client \$       | Actions 🙏                   |  |  |  |  |  |
| 00002                                                                                                 | Payée @        | 05-02-2019 | € 24.000,00  | € 3.360,00    | € 27.360,00     | RAYNOV          | Créer le bon de livraison + |  |  |  |  |  |
| 00012                                                                                                 | Impayée @      | 08-02-2019 | € 22.950,00  | € 3.213,00    | € 26.163,00     | RAYNOV          | Créer le bon de livraison + |  |  |  |  |  |
| 00013                                                                                                 | Impayée @      | 11-02-2019 | € 0,00       | € 0,00        | € 0,00          | El Morocco Club | Créer le bon de livraison + |  |  |  |  |  |
| N°                                                                                                    | Etat           | Date       | Total HT (€) | Total TVA (€) | Total TTC (€)   | Client          | Actions                     |  |  |  |  |  |
| Showing 1 to                                                                                          | 3 of 3 entries |            |              |               |                 |                 | < 1 →                       |  |  |  |  |  |

- De **Modifier** les bons de livraison à travers la liste disponible.
- De visualiser la liste des bons de livraison Archivés.
- Créer un nouveau bon de livraison.

## 13. Facture IN

| Client | s Fournisseurs      | Devis | Articles     | Factures OUT       | NC (Avoir)    | Bons de livraison | Factures IN | Contrats | Importer | CODA | Paramètres utilisateur |
|--------|---------------------|-------|--------------|--------------------|---------------|-------------------|-------------|----------|----------|------|------------------------|
|        |                     | Fac   | tures in 🔹   | Impayées 🛛 Relanc  | es o Payées o | Nouvelle          |             |          |          |      |                        |
| P      | AGES SCANNÉES       |       | RECLA        | SSER LE DOCUMENT 🏕 | SAUVEGARDER   |                   |             |          |          |      |                        |
|        | Sélectionnez un fic | hier  |              |                    |               | T                 |             |          |          |      |                        |
|        |                     | Les   | factures sca | innées :           |               |                   |             |          |          |      |                        |
|        |                     |       |              |                    |               |                   |             |          |          |      |                        |
|        |                     |       |              |                    |               |                   |             |          |          |      |                        |
|        |                     |       |              |                    |               |                   |             |          |          |      |                        |

Ce menu permet de gérer les factures entrantes de l'utilisateur. Son sous-menu nous permet de naviguer entre :

| seurs | Devis | Articles      | Factures OUT      | NC (Avoir)    | Bons de livraison | Factures IN | Contrats | Imp |
|-------|-------|---------------|-------------------|---------------|-------------------|-------------|----------|-----|
|       | Fact  | tures In 💿 In | npayées 🛛 Relance | es 🛛 Payées 🖕 | Nouvelle          |             |          |     |

- Les factures IN impayées.
- Les factures IN payées.
- Les relances.
- Et l'importation de nouvelles factures.

## **13.1.** Ajouter une Facture IN

Pour l'utiliser convenablement, il est préférable de commencer par importer des factures scannées.

Pour se faire on va cliquer sur le sous-menu **Nouvelle.** A partir de la boite de dialogue qui apparaît, on sélectionne puis on importe la facture depuis son endroit de stockage.

| Importer les factures scannées                          | ×                       |
|---------------------------------------------------------|-------------------------|
| Fichier de type : PDF<br>Contient les factures scannées |                         |
|                                                         | Sélectionner un fichier |
|                                                         | Importer Annuler        |

Après avoir importé la facture, on la sélectionne sur la page facture IN. La partie droite de cette page nous permet alors de la **visualiser** instantanément.

Deux choix de manipulation de la facture s'offrent à nous :

• **Reclasser le document** : Cette option permet de changer l'emplacement d'un document autre qu'une facture IN mais qui se trouve dans le batch des factures IN.

| DÉTAILS DU DOCUM   | IENT            |          |
|--------------------|-----------------|----------|
|                    |                 |          |
| Type de Document : | Courrier IN     | *        |
| Nom du document :  | Nom du document |          |
| Date :             | 2019-02-15      | <b>#</b> |
| Laserfiche Annuler |                 |          |
|                    |                 |          |
|                    |                 |          |

 Sauvegarder le document : ce bouton permet d'enregistrer la facture dans l'application en renseignant les différents champs de la facture et les informations du fournisseur.

| OÉTAILS DE LA FACTURE: |                 |          |  |  |  |  |  |
|------------------------|-----------------|----------|--|--|--|--|--|
| Général Fournisseur    |                 |          |  |  |  |  |  |
| Numéro :               | 201900001       |          |  |  |  |  |  |
| Type de Document :     | Facture d'achat | ·]       |  |  |  |  |  |
| Référence Facture :    | N° / Référence  |          |  |  |  |  |  |
| Date de la Facture :   | 2019-02-15      |          |  |  |  |  |  |
| Devise:                | MAD             | ,        |  |  |  |  |  |
| Montant HTVA           | Hors TVA        |          |  |  |  |  |  |
| Montant TVA            | TVA             |          |  |  |  |  |  |
| Montant TTC:           | ттс             |          |  |  |  |  |  |
| Date d'écheance :      |                 | <b>•</b> |  |  |  |  |  |

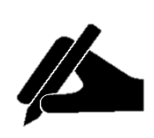

Pour les nouveaux fournisseurs ne figurant pas dans la liste, après avoir saisi les informations les concernant, ils seront ajoutés automatiquement dans le menu **Fournisseurs**.

## **14. Contrats**

| F                       | - Devite                              | Antidan Dama          |                          | Dense de l'ansieres | F            | C              | COD4                   | <b>T D</b>                             |               |
|-------------------------|---------------------------------------|-----------------------|--------------------------|---------------------|--------------|----------------|------------------------|----------------------------------------|---------------|
| nts Fournisseurs        | s Devis                               | Articles Factur       | es OUI NC (Avoir)        | Bons de livraison   | Factures IN  | Contrats Impor | ter CODA Facture EF    | <ul> <li>Parametres utilisa</li> </ul> | iteur         |
|                         | То                                    | us les contrats 🔹 Cor | ntrats IN 💿 Contrats OUT | 🛭 🔹 Non Facturés 🖕  | Nouveau      |                |                        |                                        |               |
|                         |                                       |                       |                          |                     |              |                |                        |                                        |               |
| a gestion profe         | ssionnell                             | e de vos Contrat      |                          |                     |              |                |                        |                                        |               |
|                         |                                       |                       |                          |                     |              |                |                        |                                        |               |
|                         |                                       |                       |                          |                     |              |                |                        |                                        |               |
| LISTE DES CON           | TRATS                                 |                       |                          |                     |              |                |                        |                                        | Contrat 🕂     |
|                         |                                       |                       |                          |                     |              |                |                        |                                        |               |
| Afficher 10             | <ul> <li>lignes</li> </ul>            |                       |                          |                     |              |                |                        | Chercher:                              |               |
| A                       |                                       | NO de Contrat         | A Désiada                | Teachit             | Teach Tria   |                | Client                 |                                        | Data da En    |
| Actions                 | · · · · · · · · · · · · · · · · · · · | Nº de Contrat         | Periode                  | Total HI 💡          | TOTATIVA     | Total ITC 💡    | Client                 | Date de debut                          | Date de lin y |
| <ul> <li>(e)</li> </ul> |                                       | CONTRAT-201900001     | Mensuelle @              | MAD 10,00           | MAD 1,50     | MAD 11,50      | El Morocco Club - Sarl | 04-02-2019                             | 04-02-2020    |
|                         |                                       | CONTRAT-201900002     | Mensuelle @              | MAD 10,00           | MAD 1,50     | MAD 11,50      | El Morocco Club - Sarl | 04-02-2019                             | 04-02-2020    |
|                         |                                       | CONTRAT 201000003     |                          | MAD 10.00           | MAD 1 50     | MAD 11 50      | El Maragea Club - Sarl | 04.02.2010                             | 04.02.2010    |
|                         |                                       | CONTRAT-201900005     | Mensuelle @              | WAD 10,00           | WAD 1,50     | MAD 11,50      | El Morocco Club - Sari | 04-02-2019                             | 04-02-2019    |
|                         | •                                     | CONTRAT-201900004     | Mensuelle @              | \$ 228.480,00       | \$ 27.417,60 | \$ 255.897,60  | El Morocco Club - Sarl | 04-02-2019                             | 04-02-2019    |
|                         | •                                     | CONTRAT-201900005     | Mensuelle @              | \$ 228.480,00       | \$ 27.417,60 | \$ 255.897,60  | El Morocco Club - Sarl | 04-02-2019                             | 04-02-2019    |
|                         |                                       | CONTRAT-201900006     | Mensuelle @              | MAD 8.000,00        | MAD 1.120,00 | MAD 9.120,00   | CONNECT TO ALL - Sarl  | 07-02-2019                             | 07-02-2019    |
|                         |                                       |                       |                          |                     |              |                |                        |                                        |               |

Ce menu assure la gestion des différents contrats ou des abonnements de l'utilisateur. La fenêtre « **Tous les contrats** » affiche la liste de tous les contrats.

Pour chaque contrat, des champs suivants apparaissent :

- N° de Contrat.
- Période.
- Total HT.
- Total TVA.
- Total TTC.
- Client.
- Date de début.
- Date de fin.

Un champ « Actions » permet de Visualiser, Modifier, Supprimer ou Valider un contrat.

## 14.1. Créer un nouveau contrat

Pour créer un nouveau contrat, on clique sur le bouton **Contrat +** ou le sous-menu **Nouveau**.

Sur la page qui apparaît, l'utilisateur renseigne les informations nécessaires dans les différents champs.

Il est également possible de rédiger les conditions du contrat.

| <b>c2</b> a                              |                    |                                           | Contrat  |
|------------------------------------------|--------------------|-------------------------------------------|----------|
| CONNECT TO ALL                           | Sélectionner ou Sa | isir le nom de l'entreprise 🔹 Raison Soci | ale      |
| 83 Rue Mexique<br>MA - 9000 Tanger       | A l'attention de   | Sélectionner le V Prénom                  | Nom      |
| +212 5.39.93.39.80                       | Adresse 1          |                                           |          |
|                                          | Adresse 2          |                                           |          |
|                                          | Code Pays          | Code Postal Localité                      |          |
| Numéro de TVA: 001844924000044           | Nu                 | méro TVA/ICE : Numéro TVA/ICE             | Vérifier |
| Référence du Contrat : CONTRAT-201900007 |                    | Devise:                                   | MAD      |

Contrat dispose d'un sous-menu avec les rubriques suivantes :

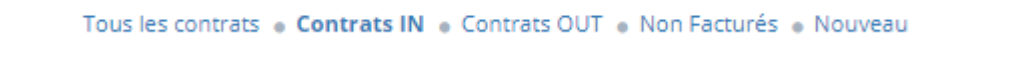

- Contrats IN : pour gérer les contrats reçus.
- Contrats OUT : regroupe la liste de tous les contrats émis.
- **Non Facturés :** pour afficher la liste des contrats non facturés ou pour lesquels une facture n'a pas encore été générée.
- Nouveau : pour créer de nouveaux contrats OUT.

## **15. Importer**

| Importer les factures :         |                         | ×       |
|---------------------------------|-------------------------|---------|
| Importer<br>Fichier de type CSV | Sélectionner un fichier | Annuler |

Ce menu permet d'importer les factures sous un format **CSV**. Ces factures devront avoir 23 champs répartis selon la structure suivante :

Id – Client – Civilité – Prénom – Nom – Email – N°TVA – Siege Social – Code Postale – Localité – Pays – Délai de paiement – N° interne – Référence – Produit – Description – Quantité (Poids) – Prix – Unité – Base\_TVA – Acompte.

## **16. CODA**

Ce menu n'est disponible que pour les utilisateurs européens.

Il permet la gestion des factures en utilisant les CODA.

| ents    | Fournisseurs  | Devis | Articles | Factures OUT | Note de crédit | Bons de livraison | Factures | IN C   | ontrat | s Import  | er CODA Par        | amètres utilisa | ateur          |                     |  |
|---------|---------------|-------|----------|--------------|----------------|-------------------|----------|--------|--------|-----------|--------------------|-----------------|----------------|---------------------|--|
| 🕸 LISTI | E DES CODAS R | EÇUES |          |              |                |                   |          |        |        |           |                    |                 |                |                     |  |
|         | Codas         |       |          |              |                |                   | 0        | Factur | es     |           |                    |                 |                | 29                  |  |
|         | .Vide         |       |          |              |                |                   | _        | Affic  | ther:  | 10 🗸 ligi | nes                |                 | Chercher:      |                     |  |
|         | Coda          | Date  | M. initi | al           | M. final       | Relevé            |          | ¢      | •      | Facture 0 | Client             | Date 0          | Communication  | 🕴 Reste à payer 🛛 🕴 |  |
|         |               |       |          |              |                |                   |          |        |        | 201900001 | El Morocco Club    | 2019-02-04      |                | 0,00                |  |
|         |               |       |          |              |                |                   |          |        |        | 201900002 | RAYNOV             | 2019-02-05      |                | 0,00                |  |
|         |               |       |          |              |                |                   |          |        |        | 201900003 | RAYNOV             | 2019-02-05      |                | 0,00                |  |
|         |               |       |          |              |                |                   |          |        |        | 201900004 | CONNECT TO ALL     | 2019-02-06      |                | 2.675,00            |  |
|         |               |       |          |              |                |                   |          |        |        | 201900005 | CONNECT TO ALL     | 2019-02-07      | 201900005      | 9.120,00            |  |
|         |               |       |          |              |                |                   |          |        |        | 201900006 | El Morocco Club    | 2019-02-07      | 201900006      | 255.897,60          |  |
|         |               |       |          |              |                |                   |          |        |        | 201900009 | La Table du Marché | 2019-02-07      | 2019000001     | 19.380,00           |  |
|         |               |       |          |              |                |                   |          |        |        | 201900007 | El Morocco Club    | 2019-02-07      | 20192019000001 | 0,00                |  |
|         |               |       |          |              |                |                   |          |        |        | 201900008 | El Morocco Club    | 2019-02-07      | 2019000001     | 9.690,00            |  |
|         |               |       |          |              |                |                   |          |        |        | 201900016 | RAYNOV             | 2019-02-08      | 2019000001     | 19.380,00           |  |
|         |               |       |          |              |                |                   |          | Lign   | es 1 à | 10 sur 29 |                    |                 | < c            | 1 2 3 >             |  |
|         |               |       |          |              |                |                   |          |        |        |           |                    |                 |                |                     |  |
|         |               |       |          |              |                |                   |          |        |        |           |                    |                 |                |                     |  |

Un CODA est un relevé de compte codifié délivré par une banque. Ce menu comporte quatre (4) sous menus à savoir :

- **CODA reçus** : Ce sous- menu affiche la liste de tous les CODA qui vous été envoyés.
- **Relevés** : regroupe les relevés bancaires générés à partir des CODA.
- Matching : C'est le sous-menu principal. Il permet de faire la correspondance entre les CODA reçus et les factures présentes dans la base de données afin de matcher leur paiement. Cela se fait en sélectionnant une ou plusieurs transactions se trouvant dans la liste à gauche et en sélectionnant la facture à droite. On peut également sélectionner plusieurs factures à condition qu'elles appartiennent à un même client. Ce matching se fait automatiquement lorsque toutes les informations du client sont existantes le cas échéant, l'utilisateur devra confirmer l'ajout des informations bancaires manquantes.
- Historique : affiche les opérations qui ont été effectuées avec les CODA.
- Importer CODA : Permet de récupérer les CODA à partir de leur endroit de stockage.

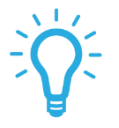

L'utilisateur peut mettre en place un workflow qui facilitera la récupération et l'injection des CODA dans la FinNode.

## Index

| Accessibilité et Connexion        | 6                 |
|-----------------------------------|-------------------|
| Ajouter une Facture IN            |                   |
| Articles                          |                   |
| Bon de livraison                  |                   |
| Clients                           |                   |
| CODA                              | 4, 37             |
| compte                            |                   |
| Contrats                          |                   |
| Créer un bon de livraison         |                   |
| Créer un nouveau Bon de livraisor | ו :               |
| Créer un nouveau contrat          | 34                |
| Créer une nouvelle NC             |                   |
| CSV                               | 15, 36            |
| devis                             | 3, 13, 20, 21, 24 |
| Devis                             | 20                |
| email                             | 8, 14             |
| Facture +                         | 25                |
| Facture IN                        | 31                |
| Facture OUT                       | 24                |
| FinNode                           | 1, 3, 4, 6        |
| Fournisseurs                      | 18                |
| générer des bons de livraison     | 30                |
| générer une facture               | 21                |
| gérer les factures entrantes      | 31                |
| identifiants                      | 8, 9              |
| Importer                          |                   |

|                                                                                                    | -           |
|----------------------------------------------------------------------------------------------------|-------------|
| inscription                                                                                                    | 9           |
| Les Conditions générales de Vente :                                                                                                    | 13          |
| lien6                                                                                                    | 6, 7, 8, 14 |
| Matching                                                                                                    |             |
| Mémoriser                                                                                                    | 9           |
| mot de passe                                                                                                    | 9, 10       |
| NC _Avoir                                                                                                    |             |
| nouveau client                                                                                                    | 16, 25      |
| nouveau fournisseur                                                                                                    | 18, 19      |
| nouvel article                                                                                                    |             |
| nouvelle facture                                                                                                    |             |
| page de connexion                                                                                                    | 6, 9, 10    |
| Paramètres Utilisateur                                                                                                    | 11          |
| Présentation générale                                                                                                    | 4           |
| Reclasser le document :                                                                                                    |             |
| Rubrique des adresses                                                                                                    |             |
| Rubrique Devises et Banque :                                                                                                    |             |
|                                                                                                    | 10          |
| Rubrique du Parametrage                                                                                                    | IZ          |
| Rubrique du Parametrage<br>Rubrique Export vers la comptabilité :                                                                                                    | 12          |
| Rubrique du Parametrage<br>Rubrique Export vers la comptabilité :<br>Rubrique Responsable                                                                                                    |             |
| Rubrique du Parametrage<br>Rubrique Export vers la comptabilité :<br>Rubrique Responsable<br>Pubrique Société                                                                                     |             |
| Rubrique du Parametrage<br>Rubrique Export vers la comptabilité :<br>Rubrique Responsable<br>Rubrique Société                                                                                     |             |
| Rubrique du Parametrage<br>Rubrique Export vers la comptabilité :<br>Rubrique Responsable<br>Rubrique Société<br>Sauvegarder le document<br>So connector                                          |             |
| Rubrique du Parametrage<br>Rubrique Export vers la comptabilité :<br>Rubrique Responsable<br>Rubrique Société<br>Sauvegarder le document<br>Se connecter                                          |             |
| Rubrique du Parametrage<br>Rubrique Export vers la comptabilité :<br>Rubrique Responsable<br>Rubrique Société<br>Sauvegarder le document<br>Se connecter<br>tableau de bord                       |             |
| Rubrique du Parametrage<br>Rubrique Export vers la comptabilité :<br>Rubrique Responsable<br>Rubrique Société<br>Sauvegarder le document<br>Se connecter<br>tableau de bord<br>Valider la facture |             |